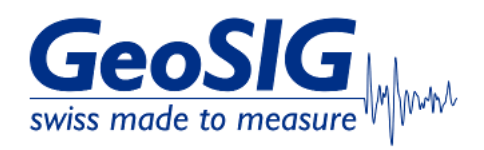

# FAQ GMSplus How to Check Firmware Version

## 1. Introduction

• This procedure describes how to check if the latest firmware is installed on your GMSplus.

### 2. Required Tools

- GMSplus you want to know the firmware version from
- Computer with access to GMSplus

#### 3. Check GeoSIG website for the latest version

- On GeoSIG Website, under Support -> Downloads, you can find the latest firmware of GMSplus for download: <u>https://www.geosig.com/Downloads-pg37.aspx</u>
- The version number is indicated by a 3-digit code shown on the download link

| Description | Important Notes and Instructions                                                                                                    | Download      |
|-------------|----------------------------------------------------------------------------------------------------|---------------|
| GMSPlus     | <ol> <li>This container contains the standard instrument firmwares only for GMSplus series instruments.<br/>In case of project specific firmwares with an armdas version other than 21.xx.xx contact us for details.</li> </ol> | firmware r149 |
|             | <ol> <li>IMPORTANT Firmware releases "rootfs-gms-79" and lower must be upgraded in two steps: First to the release rootfs-<br/>gms-80 and then to the newest release.</li> </ol>                                                |               |
|             | <ol> <li>Firmware releases "rootfs-gms-80" (instruments manufactured after September 2013) and higher can be upgraded directly to<br/>the newest release.</li> </ol>                                                            |               |
|             |                                                                                                    |               |

### 4. Check GMSplus Firmware Version

• The currently installed version can either be checked from GeoDAS (4.1), through the webinterface (4.2) or from GMSplus serial console (4.3)

### 4.1 Check from GeoDAS

• In GeoDAS window Stations: General Information, right-click on the station and choose More Information...

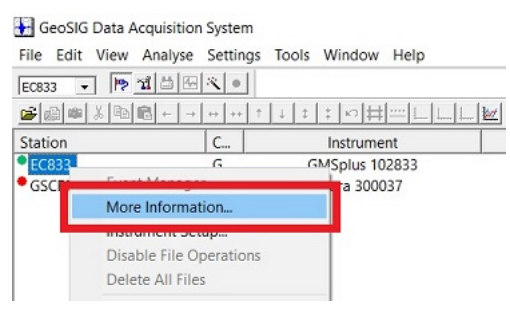

• Check the field **Firmware** and make sure that the first two digits correspond to the standard version **21.xx.xx**. If it shows other than **21.xx.xx**, contact GeoSIG support for information on the latest version for your instrument.

| dSplus Status a         | and Basic Informatic | n                      |                            |        |                                                                                                    |                                                        |  |  |
|-------------------------|----------------------|------------------------|----------------------------|--------|----------------------------------------------------------------------------------------------------|--------------------------------------------------------|--|--|
| tation EC83             | 33                   | •                      | Serial number              | 102833 | Status date and time<br>Errors and Warnings                                                              | 2023-03-18 15:14:15                                    |  |  |
| Linux 0<br>Bootloader 2 | GeoSIG/ARM rootfs-gr | ns-149 Linux gm<br>RTC | s 2.6.39.4-r25<br>80.02.03 |        | <ul> <li>Event storage is full</li> <li>Event storage is used</li> <li>Incorrect parameter of</li> </ul> | d for more than 90%<br>or another configuration error  |  |  |
| Firmwore                | 21.12.29             | DSP                    | 51.03.06                   |        | <ul> <li>An error in a system of<br/>Error opening a file</li> <li>Error deleting a file</li> </ul>      | call                                                   |  |  |
| Files and Mem           | ory                  |                        |                            |        | An error in a filesyste<br>Beyond the limit of a t                                                       | m request<br>firmware resource                         |  |  |
| Total events            | 109                  | Queued ev              | vents 0                    |        | <ul> <li>Memory allocation er</li> <li>Flash access error</li> </ul>                                     | rror (fatal)                                           |  |  |
| Last event              | 2023-02-22 17:14:08  | }                      |                            |        | Error processing a user request                                                                          |                                                        |  |  |
| Oldest data             | 2023-03-17 13:05:5   | 3                      |                            |        | <ul> <li>Error allocating or configuring a hardware n</li> </ul>                                         |                                                        |  |  |
| Total space             | 60629.4 MB           | Free space             | 36960.5 MB                 |        | <ul> <li>Generic DSP error (c</li> <li>DSP buffer overflow</li> <li>Generic RTC error (c</li> </ul>      | ommunication or hardware)<br>ommunication or hardware) |  |  |

• Check the field **Linux** for the 3-digit code of the currently installed version. The higher the number, the newer the version. Compare it with the 3-digit code from the GeoSIG website as shown under **3**. to see if the latest version is installed.

| tion EC           | 833                 | -                   | Serial number   | 102833 | Status date and time                                                                                            | 2023-03-18 15:14:15                                           |  |  |
|-------------------|---------------------|---------------------|-----------------|--------|----------------------------------------------------------------------------------------------------|---------------------------------------------------------------|--|--|
| irmware —<br>inux | GeoSIG/ARM rootfs-( | ns-149 Lir x gm     | ns 2.6.39.4-r25 | -   [  | Errors and Warnings                                                                                             |                                                               |  |  |
| lootloader        | 21.12.29            | RTC                 | 80.02.03        |        | <ul> <li>Event storage is user</li> <li>Incorrect parameter of</li> <li>An error in a system of</li> </ul>      | d for more than 90%<br>or another configuration error<br>call |  |  |
| irmware           | 21.12.29            | DSP                 | 51.03.06        |        | <ul> <li>Error opening a file</li> <li>Error deleting a file</li> </ul>                                         |                                                               |  |  |
| iles and Me       | mory                |                     |                 |        | <ul> <li>An error in a filesyste</li> <li>Beyond the limit of a t</li> </ul>                                    | m request<br>firmware resource                                |  |  |
| Total events      | 109                 | Queued e            | vents 0         |        | <ul> <li>Memory allocation er</li> <li>Flash access error</li> </ul>                                            | rror (fatal)                                                  |  |  |
| ast event         | 2023-02-22 17:14:   | 08                  |                 |        | Error processing a user request                                                                                 |                                                               |  |  |
| Oldest data       | 2023-03-17 13:05    | 2023-03-17 13:05:53 |                 |        | <ul> <li>Error uploading file(s) to a server</li> <li>Error allocating or configuring a hardware res</li> </ul> |                                                               |  |  |
| otal space        | 60629.4 MB          | Free space          | 36960.5 MB      |        | <ul> <li>Generic DSP error (c</li> <li>DSP buffer overflow</li> </ul>                                           | ommunication or hardware)                                     |  |  |

## 4.2 Check from Webinterface

• Open your webbrowser, enter the IP address of your GMSplus and login as admin (default password 123456)

| GeoSIG Ltd Web Interface | +                                                                                                    | ~    | - | × |
|--------------------------|----------------------------------------------------------------------------------------------------|------|---|---|
| ← → C ▲ Not secure       | 2.168.100.12                                                                                                 | 8 \$ | * | : |
|                          | GeoSiG<br>swiss made to measure<br>Please fill in your Credentials:<br>Username: admin<br>Password:<br>login |      |   |   |
| •                        |                                                                                                    |      |   | • |

• Choose tab Status and Maintenance -> Software

| Home      | Configuration                    | Status and Mainter | nance | Data | a Explorer | Help        | Logout |  |
|-----------|----------------------------------|--------------------|-------|------|------------|-------------|--------|--|
| Errors an | nd Warnings                      | Recording Status   | Hardw | vare | Software   | Maintenance |        |  |
|           | Download SOH Information as File |                    |       |      |            |             |        |  |

• Check **Firmware Version** and make sure that the first two digits correspond to the standard version **21.xx.xx**. If it shows other than **21.xx.xx**, contact GeoSIG support for information on the latest version for your instrument.

| Software Versions          |                                                  |  |
|----------------------------|--------------------------------------------------|--|
| Webinterface Version:      | 1.13                                             |  |
| Firmware Version:          | 21.12.29                                         |  |
| Bootloader Version:        | 21.12.29                                         |  |
| Operating System Version:  | GeoSIG/ARM rootfs-gms-149 Linux gms 2.6.39.4-r25 |  |
| DSP Version:               | 51.03.06                                         |  |
| Real Time Clock Version:   | 80.02.03                                         |  |
| Software Upgrade           |                                                  |  |
| Choose file No file chosen |                                                  |  |
| Upload Software            |                                                  |  |
|                            |                                                  |  |

• Check **Operating System Version** for the 3-digit code of the currently installed version. The higher the number, the newer the version. Compare it with the 3-digit code from the GeoSIG website as shown under **3.** to see if the latest version is installed.

| Software Versions          |                                                 |  |
|----------------------------|-------------------------------------------------|--|
| Webinterface Version:      | 1.13                                            |  |
| Firmware Version:          | 21.12.29                                        |  |
| Bootloader Version:        | 21.12.29                                        |  |
| Operating System Version:  | GeoSIG/ARM rootfs-gm -1491 nux gms 2.6.39.4-r25 |  |
| DSP Version:               | 51.03.06                                        |  |
| Real Time Clock Version:   | 80.02.03                                        |  |
| Software Upgrade           |                                                 |  |
| Choose file No file chosen |                                                 |  |
| Upload Software            |                                                 |  |
|                            |                                                 |  |

### 4.3 Check from Serial Console

- Connect to the serial console of your GMSplus
  Select [L] to list firmware images

| 🐮 uC                                                               | Con<br>Edit View Confi                                                                                                    | ig Logging Scripts                                                                                                    | Servers Tra | insfer uMon  | Help           | -        |     |   |
|--------------------------------------------------------------------|----------------------------------------------------------------------------------------------------|----------------------------------------------------------------------------------------------------|-------------|--------------|----------------|----------|-----|---|
|                                                                    |                                                                                                    |                                                                                                    | 1 ?         |              |                |          |     |   |
| F                                                                  |                                                                                                    | F4                                                                                                    | F5          | F6           | F7             | F8       | F9  |   |
| 8                                                                  | )1B3                                                                                                    | 85                                                                                                    | B7          | 89           | B11            | B13      | B15 | _ |
| 8                                                                  | 32                                                                                                    | B6                                                                                                    | B8          | B10          | B12            | B14      | B16 |   |
| U -<br>N -<br>V -<br>V -<br>F -<br>G -<br>H -<br>H -<br>R -<br>Q - | Configuration<br>Messages -><br>Shell command<br>List firmware<br>Display error<br>Clear errors<br>View/reset RT<br>File statisti<br>View RTC stat<br>View GPS info<br>Set RTC time<br>User request<br>Restart<br>Quit | images<br>conners<br>s (0) and warni<br>and warnings<br>C trim values<br>cs<br>cs<br>cs<br>cs<br>cs<br>cs<br>cs<br>cs<br>cs<br>cs<br>cs<br>cs<br>cs | ngs (Ø)     |              |                |          |     | ~ |
| PLINK                                                              | 192.168.100.12                                                                                                    | TELNET SRVR OFF                                                                                                    | MYIP: 19    | 2.168.100.11 | ROW/COL: 22/81 | XFER: Id | le  | - |

• Check **Main Firmware** and make sure that the first two digits correspond to the standard version **21.xx.xx**. If it shows other than **21.xx.xx**, contact GeoSIG support for information on the latest version for your instrument.

| 🐮 uCon                                                                    |                                      |                                    |                                        |                         |                                                  | -                                           | - 0                                      | ×   |
|---------------------------------------------------------------------------|--------------------------------------|------------------------------------|----------------------------------------|-------------------------|--------------------------------------------------|---------------------------------------------|------------------------------------------|-----|
| File Edit Vi                                                              | ew Config L                          | ogging Scripts                     | Servers Transf                         | er uMon Hel             | p                                                |                                             |                                          |     |
|                                                                           |                                      |                                    | <b>?</b>                               |                         |                                                  |                                             |                                          |     |
| F2                                                                        | F3                                   | F4                                 | F5                                     | F6                      | F7                                               | F8                                          |                                          | F9  |
| B1                                                                        | B3                                   | 85                                 | B7                                     | B9                      | B11                                              | B13                                         |                                          | B15 |
| B2                                                                        | B4                                   | B6                                 | B8                                     | B10                     | B12                                              | B14                                         |                                          | B16 |
| P - Ulew GH<br>H - Set RT(<br>U - User re<br>R - Restart<br>Q - Quit<br>1 | 'S INFORMAT<br>C time<br>equest      | 100                                |                                        |                         |                                                  |                                             |                                          |     |
| N Image Typ                                                               | )e                                   | Size                               | Status                                 | Firmw                   | are Load                                         | l Date a                                    | nd Time                                  |     |
| 1 Main Firm<br>2 Main Firm<br>1 Current (<br>2 Default (                  | ware 2<br>ware 2<br>Config<br>Config | 732912<br>803688<br>35212<br>36533 | Valid *<br>Valid<br>Valid *<br>Valid * | 21.12<br>21.12<br>21.12 | .29 2022-0<br>.21 2008-0<br>2023-0<br>.12 2016-0 | 97-14 1:<br>91-01 0<br>93-18 1:<br>92-29 1: | 3:07:23<br>0:01:02<br>8:22:43<br>1:23:53 |     |
| 1 DSP Firm                                                                | are                                  | 103491                             | Valid *                                | 51.03                   | .06 2022-0                                       | 17-14 1                                     | 3:07:28                                  |     |
| 2 DSP Firm                                                                | lare                                 | 103491                             | Valid *                                | 51.03                   | .05 2019-1                                       |                                             | 4:06:40                                  |     |
| 2 RTC Firm                                                                | are                                  | 84337                              | Valid                                  | 80.02                   | .02 2015-0                                       | 39-04 10                                    | 5:18:09                                  |     |
| Actual firm                                                               | ware versi                           | ons                                |                                        |                         |                                                  |                                             |                                          |     |
| Linux image<br>Main firmwa<br>RTC firmwar<br>DSP firmwar                  | e                                    | 21.12.29<br>51.03.06               | ootfs-gms-1                            | 49 Linux gm             | 15 2.6.39.4-                                     | r25                                         |                                          |     |
|                                                                           |                                      |                                    |                                        |                         |                                                  |                                             |                                          | •   |
| PLINK 192.168.1                                                           | 00.12                                | ELNET SRVR OFF                     | MYIP: 192                              | .168.100.11             | ROW/COL: 27/8                                    | 5 XFER:                                     | Idle                                     |     |

• Check Linux image for the 3-digit code of the currently installed version. The higher the number, the newer the version. Compare it with the 3-digit code from the GeoSIG website as shown under **3**. to see if the latest version is installed.

| 🐮 uCon                                                                                                    |                                                                                                    |                                                                                            |                                                          |                                                                                                    | -                                                                                                    |                                                             | $\times$ |
|----------------------------------------------------------------------------------------------------|----------------------------------------------------------------------------------------------------|--------------------------------------------------------------------------------------------|----------------------------------------------------------|----------------------------------------------------------------------------------------------------|----------------------------------------------------------------------------------------------------|-------------------------------------------------------------|----------|
| File Edit View Config                                                                                                    | g Logging Scripts                                                                                                    | Servers Transfe                                                                            | er uMon Help                                             |                                                                                                    |                                                                                                    |                                                             |          |
|                                                                                                    |                                                                                                    | 1                                                                                          |                                                          |                                                                                                    |                                                                                                    |                                                             |          |
| F2 F3 -                                                                                                    | F4                                                                                                    | F5                                                                                         | F6                                                       | F7                                                                                                    | F8                                                                                                   | F9                                                          |          |
|                                                                                                    | ·                                                                                                    | B7                                                                                         | B9                                                       | B11                                                                                                    | B13                                                                                                  | B1                                                          | 5        |
| B2B4                                                                                                    | B6                                                                                                    | B8                                                                                         | B10                                                      | B12                                                                                                    | B14                                                                                                  | B16                                                         | 6        |
| H - Set RTC time<br>U - User request<br>R - Restart<br>Q - Quit<br>1                                                                                                    |                                                                                                    |                                                                                            |                                                          |                                                                                                    |                                                                                                    |                                                             |          |
| N Image Type                                                                                                    | Size                                                                                                    | Status                                                                                     | Firmwa                                                   | re Load I                                                                                                    | Date and T                                                                                           | ime                                                         |          |
| 1 Main Firmware<br>2 Main Firmware<br>1 Current Config<br>2 Default Config<br>1 DSP Firmware<br>2 DSP Firmware<br>2 RTC Firmware<br>2 RTC Firmware<br>Actual firmware very<br>Main firmware<br>RTC firmware | 2732912<br>2803688<br>35212<br>36533<br>103491<br>103491<br>83297<br>84337<br>rsions<br>GeoSIG/ARM rc<br>21.12.29<br>80.02.03<br>rf or or | Valid *<br>Valid *<br>Valid *<br>Valid *<br>Valid *<br>Valid Valid *<br>Valid *<br>Valid * | 21.12.<br>21.12.<br>51.03.<br>51.03.<br>80.02.<br>80.02. | 29 2022-07<br>21 2008-01<br>2023-03<br>12 2016-02<br>06 2022-07<br>05 2019-12<br>03 2019-12<br>02 2015-09<br> | -14 13:07<br>-01 00:01<br>-18 18:22<br>-29 11:23<br>-14 13:07<br>-10 14:06<br>-04 16:18<br>-04 16:18 | 123<br>102<br>143<br>153<br>128<br>149<br>149<br>149<br>149 |          |
| DSP firmware                                                                                                    | 51.03.06                                                                                                    |                                                                                            |                                                          |                                                                                                    |                                                                                                    |                                                             | - 1      |
|                                                                                                    |                                                                                                    |                                                                                            |                                                          |                                                                                                    |                                                                                                    |                                                             | ~        |
| PLINK 192.168.100.12                                                                                                    | TELNET SRVR OFF                                                                                                    | MYIP: 192                                                                                  | .168.100.11 R                                            | OW/COL: 27/85                                                                                                 | XFER: Idle                                                                                           |                                                             | 1        |